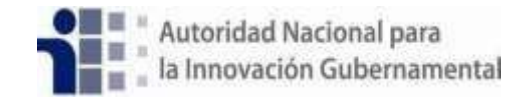

## GUIA DE REGISTRO AL SISTEMA DE EVALUACIÓN SES 2.0

### Paso 1. Entrar a la siguiente dirección:

https://ses.innovacion.gob.pa/

### Paso 2. Darle click a la opción registrarse

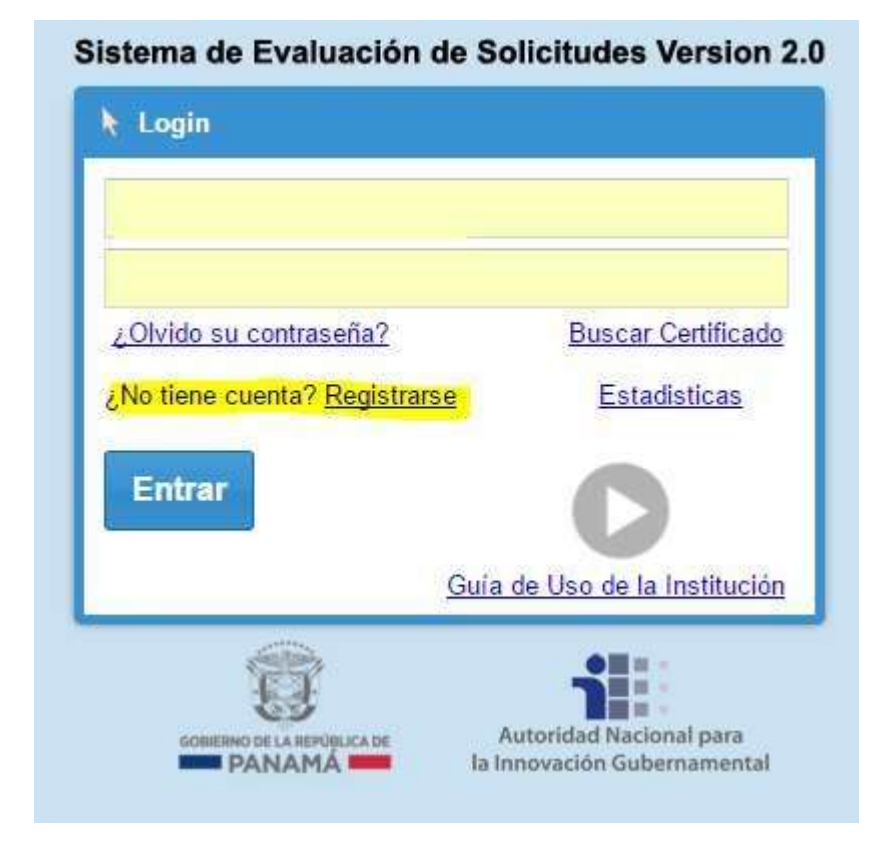

Paso 3. Llenar el siguiente formulario con sus datos

| * Emai            | Ŀ             |                                            |  |      |
|-------------------|---------------|--------------------------------------------|--|------|
| * Conti           | raseña:       |                                            |  |      |
| * Confi<br>Contra | rmar<br>seña: |                                            |  |      |
| Datos             | personale     |                                            |  |      |
| * Trata           | miento:       | Seleccione el tratamiento                  |  |      |
| * Nom             | bre:          |                                            |  |      |
| * Apell           | idos:         |                                            |  |      |
| * Cedu            | la:           |                                            |  |      |
| * Carg            | <b>D</b> :    |                                            |  | 11-  |
| * Instit          | ución:        | Seleccione su entidad *                    |  |      |
| * Depa            | rtamento:     | Seleccione su departamento                 |  |      |
| * Oficina:        |               | Ingresar telefono de oficina               |  | Ext. |
| * Celul           | ar:           | Ingresar telefono personal                 |  |      |
| Segur             | idad          |                                            |  |      |
| Pregur            | nta:          | Elija o escriba su pregunta de seguridad 👻 |  |      |
| Respu             | esta:         |                                            |  |      |
| Fre               | 100           | Santa -                                    |  |      |

Una vez enviado el formulario de registro recibirá el siguiente correo:

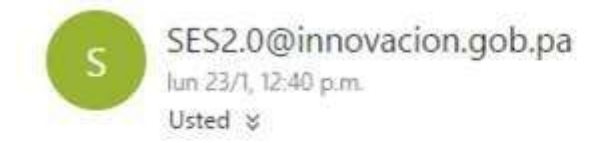

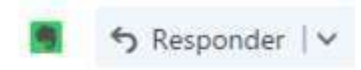

Estimado(a) Iris Gonzalez, Gracias por registrarse en SES. Recibirá un correo en cuanto su usuario sea autorizado.

### Paso 4. Activación de la cuenta

En este punto su cuenta ha sido creada exitosamente. Sin embargo, necesita que el Administrador verifique sus datos y active su cuenta de evaluador. Mientras no sea activado verá el siguiente mensaje al intentar iniciar sesión:

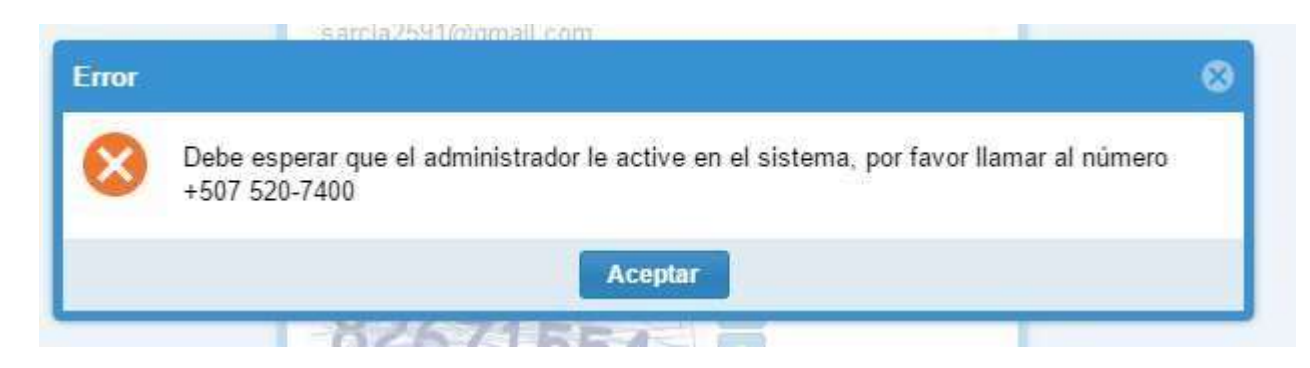

Al momento que el administrador active su cuenta, recibirá el siguiente mensaje que confirma que puede accesar al sistema

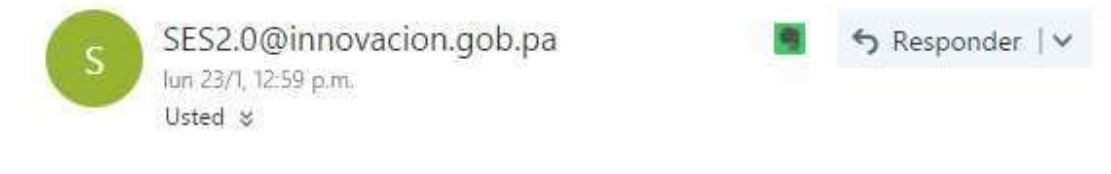

Estimado(a) Iris Gonzalez Gracias por registrarse en SES. Su usuario innovacion@ xxxx.gob.pa a sido autorizado por nuestros administradores.

https://ses.innovacion.gob.pa/

Para conocer el procedimiento de uso de la nueva plataforma tenemos el link Guía de Uso de la Institución, que le da una breve introducción.

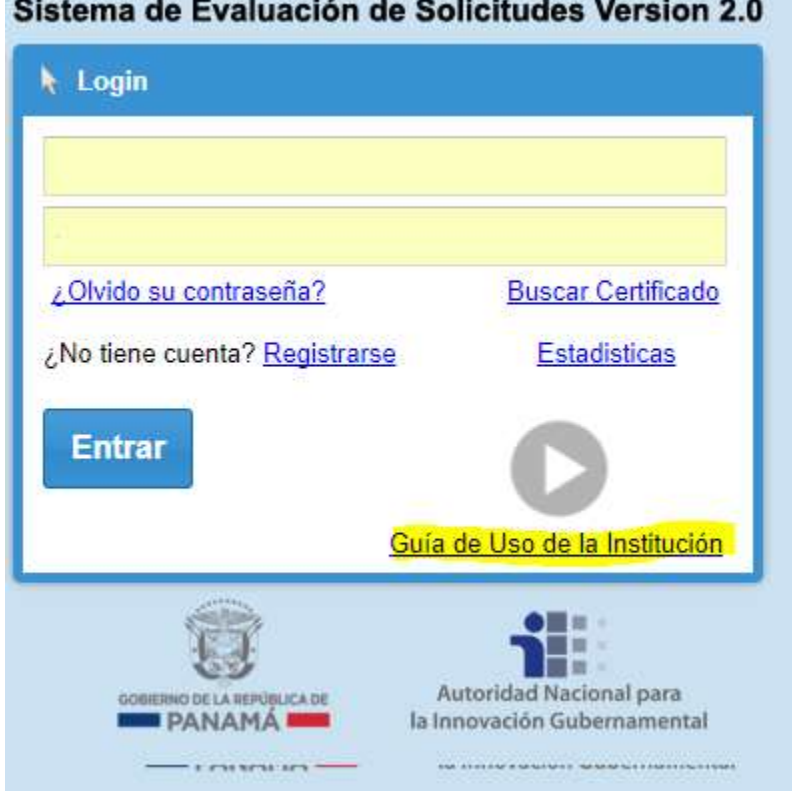

# Sistema de Evaluación de Solicitudes Version 2.0